| ☆炉 | 迎 | λ+ | ᆂ | 甲取 |  |
|----|---|----|---|----|--|
| ふが | 芯 | ΤL | シ | 河不 |  |

## -、請同學仔細閱讀所有社團簡介,慎重選擇,選上後不 得轉換。 二、線上選社步驟:

1. 到學校網頁右側「快速連結」區點選「線上選社系統」

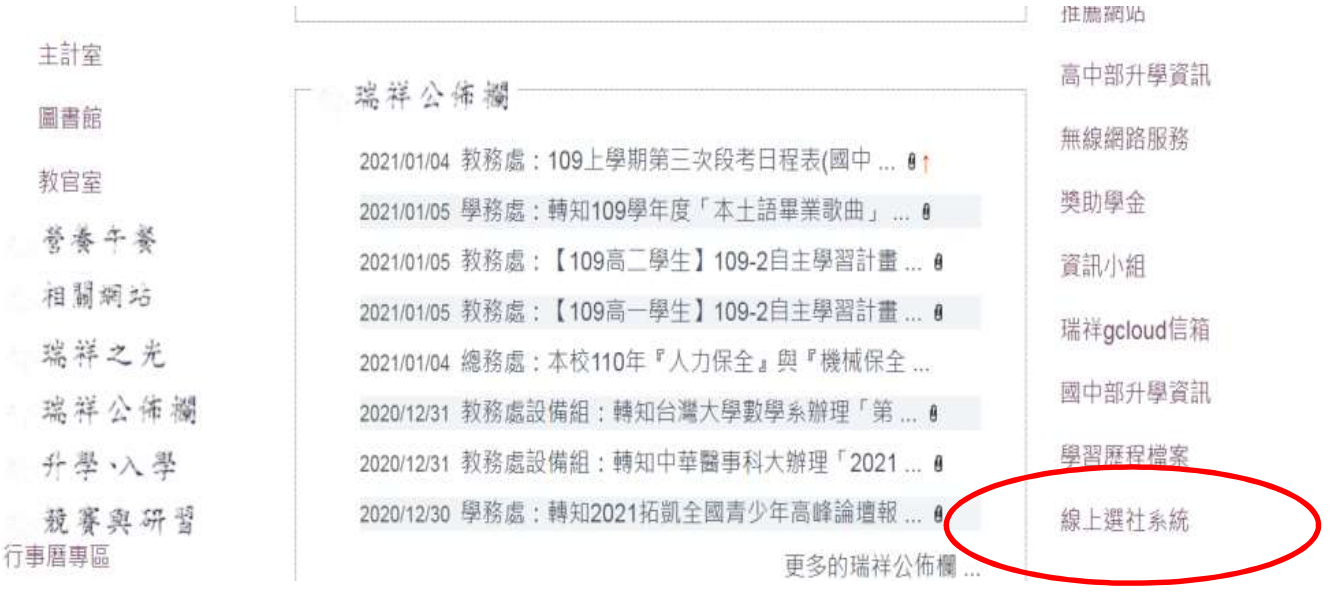

2.

3. 仔細閱讀選社注意事項後點選自己所屬的年級

3.出現以下頁面,點選「使用選社系統注意事項」閱讀後, (1)輸入帳號:自己的學號,<u>7碼!7碼!共7碼!因為很重要所以</u> 說三次~(請不要輸入制服上繡的號碼)不清楚帳號 請至學務 處詢問清楚!

\*\*\*國中社團線上選社步驟說明書如附件\*\*\*

請詳閱以下事項後再選社

1. 選社時間110.2.19(五)下午4:30到110.2.21(日)中午12:00

2. 請點選自己所屬年級的連結進行選社

- 3. 帳號為學號第一碼0去掉,密碼為身份證字號
- 4. 日期截止未選社或未選上社團的同學,人工選社時間為

國一2/23(二): 第1.2節下課 國二2/23(二

國三2.23(二): 第6節下課

未於預定時間到場者由學務處代為分配。

5. 登錄順序先後與選上社團機率完全不相關!!

6. 社團無論是選上或是抽籤,一律不得以個人理由轉社!

7. 請<u>保管好自己的帳密,勿以被挪用或侵</u>入為由而要求重選或換社,學校以電腦所登錄資料為主。

1

國一選社按此登錄http://rssh1.shsh.tw

國二選社按此登錄http://rssh2.shsh.tw

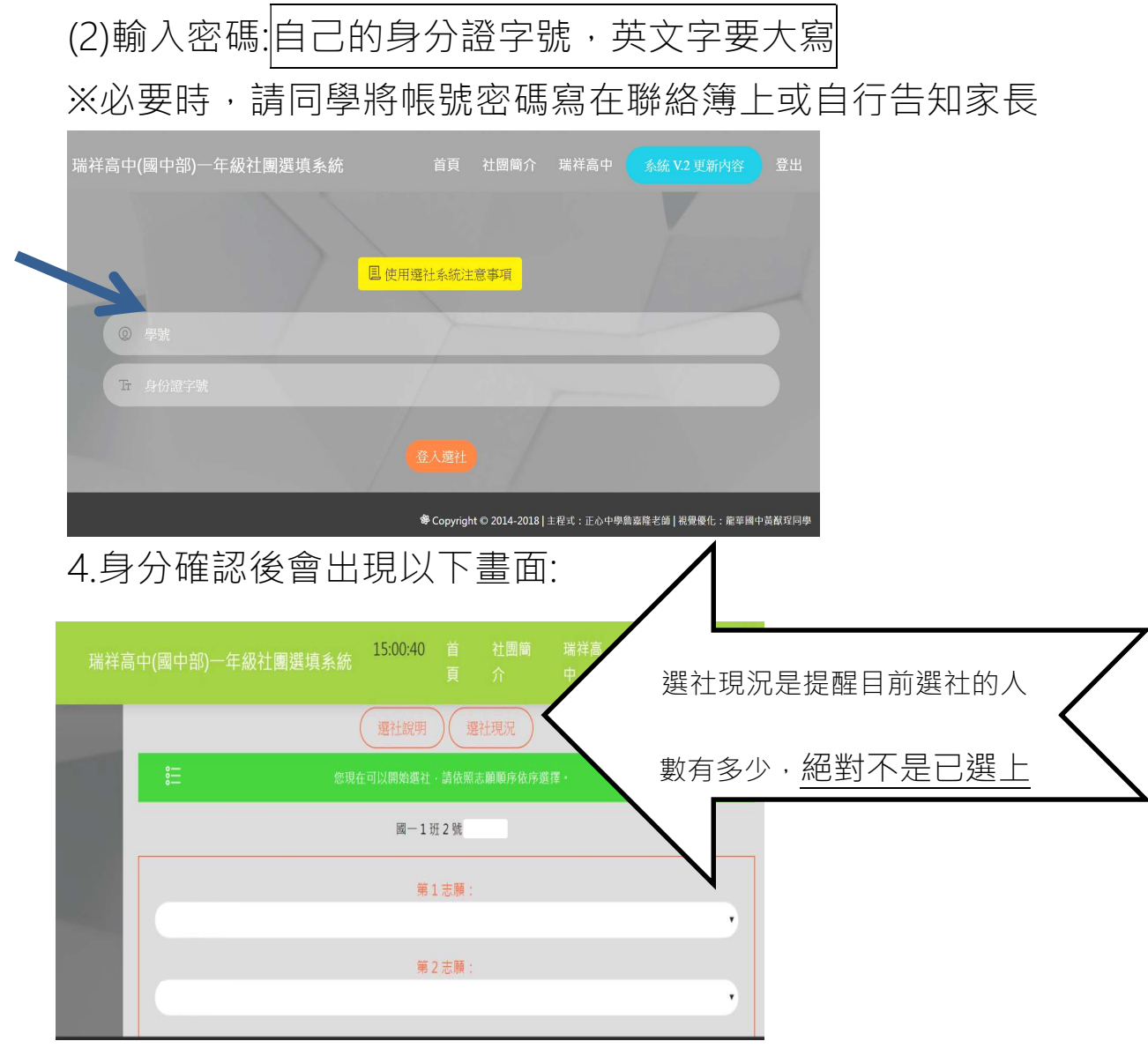

5.依照自己的志願順序填五個,一定要填滿五個並記得按儲 存選社結果,儲存完後會出現以下畫面。請再次檢查,確 認自己的選填順序,志願序將影響結果,務必審慎選填, 選上後不可更換社團。

您所選的志願已經儲存。 現在您可以再次修改,或者登出...

- 三、 操作上有任何相關問題請至學務處找活動組長。
- 四、 嚴正聲明:
  - 1. 登錄順序先後與選上社團機率完全不相關!!
  - 社團無論是選上或是抽籤,一律不得以個人理由轉 社。
  - 3. 請保管好自己的帳密,勿以被挪用或侵入為由而要 求重選或換社,學校以電腦所登錄資料為主。

★選社時間:112.08.30(三)16:30~112.09.02(六)21:00